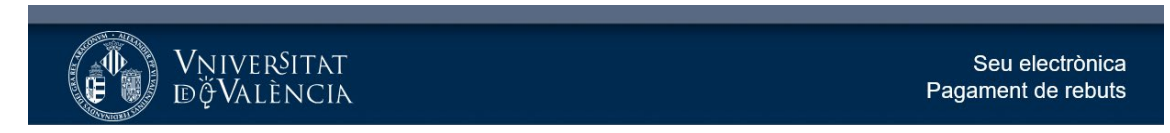

## Anar a Rebuts i localitzar el rebut amb estat No pagat

|                                       | ESTUDIANTS PDI PI PAS USUARI     | IS EXTERNS                | CASTELLANO                                        | ENGLISH DIRECTORI UV 🛔 ( | B < Hest a buscar  | م                              |           |
|---------------------------------------|----------------------------------|---------------------------|---------------------------------------------------|--------------------------|--------------------|--------------------------------|-----------|
| seu elec                              | <b>ctrờnica</b> uv               | Vniver§itat<br>DğValència |                                                   |                          |                    | =                              | MENÚ      |
|                                       |                                  |                           |                                                   |                          |                    |                                |           |
| Rebuts                                |                                  |                           | Dades Historial Notific<br>personals d'expedients | acions Documents Por     | tafirmes Rebuts    | Anotacions Cercado<br>de tràmi | or ix     |
|                                       | Mostrar 20 🗸 sol·licituds per pà | gina                      |                                                   |                          |                    | Cer                            | car:      |
| Rebut                                 | Data 🔹                           | Import                    | Identificador de la s                             | ol·licitud ≎             | Estat 🖌 🗘          | Descripció                     | Accions   |
| C031-5-00865                          | 16/11/2022 11:21:06              | 6,4 DDC001                | UV-DDC001-2470                                    | No p                     | bagat Matricula/Er | nrolment:1/1                   | Accions 🔻 |
| C                                     |                                  |                           |                                                   |                          |                    |                                |           |
| c .                                   |                                  |                           |                                                   |                          |                    |                                |           |
| c                                     |                                  |                           |                                                   |                          |                    |                                |           |
| č                                     |                                  |                           |                                                   |                          |                    |                                |           |
| C                                     |                                  |                           |                                                   |                          |                    |                                |           |
| C001-0-09955                          |                                  |                           |                                                   |                          |                    |                                |           |
| C103143403717                         |                                  |                           |                                                   |                          |                    |                                |           |
| C031-2-09397                          |                                  |                           |                                                   |                          |                    |                                |           |
| <b>C</b> 031-2-02838                  |                                  |                           |                                                   |                          |                    |                                |           |
| C 001-1-00440                         |                                  |                           |                                                   |                          |                    |                                |           |
| Costanoosto                           |                                  |                           |                                                   |                          |                    |                                |           |
| C                                     |                                  |                           |                                                   |                          |                    |                                |           |
| CU31-5-01523                          |                                  |                           |                                                   |                          |                    |                                |           |
| C                                     |                                  |                           |                                                   |                          |                    |                                |           |
| C C C C C C C C C C C C C C C C C C C |                                  |                           |                                                   |                          |                    |                                |           |

En la columna Accions selecciona:

- A) Pagament directe: per s pagar amb targeta
- B) Generar/veure rebut: per pagar en l'entitat bancària

## A) Pagament directe: per a pagar amb targeta

| estudiunts poi pi pas usuarisexternis castelluno english directoriuv 🌡 🚯 🔩 <u>kontecest</u> 🖉                                                                                                    | CASTELLANO ENGLISH DIRECTORI UV 🋔 🚯 < KONTE BUSINE |  |  |  |  |  |  |
|----------------------------------------------------------------------------------------------------|----------------------------------------------------|--|--|--|--|--|--|
|                                                                                                    |                                                    |  |  |  |  |  |  |
| Rebuts                                                                                                    | s Cercador<br>de tràmits                           |  |  |  |  |  |  |
| Madara Area ad Estada ana dista                                                                                                    | C                                                  |  |  |  |  |  |  |
| iviostrar 20 	v soi-licituos per pagina                                                                                                    | Cercar:                                            |  |  |  |  |  |  |
| Rebut ◇ Data - Import ◇ Canal ◇ Identificador de la sol·licitud ◇ Estat ◇ Descripci                                                                                                    | ó ≎ Accions                                        |  |  |  |  |  |  |
| C031-5-00865 16/11/2022 11:21:06 6,4 DDC001 UV-DDC001-24701 No pagat Matricula/Enrolment:1/1                                                                                                    | Accions 👻                                          |  |  |  |  |  |  |
| CONSISTENCE INTERCEPTION AND AND AND AND AND AND AND AND AND AN                                                                                                    | Pagament                                           |  |  |  |  |  |  |
|                                                                                                    | directe                                            |  |  |  |  |  |  |
|                                                                                                    |                                                    |  |  |  |  |  |  |
|                                                                                                    | Generar/veure                                      |  |  |  |  |  |  |
| COST-3-16126 Page Page Page Page Page Page Page Page                                                                                                    | rebut                                              |  |  |  |  |  |  |
| Concession and the second second se | Pujar                                              |  |  |  |  |  |  |
|                                                                                                    | justificant                                        |  |  |  |  |  |  |
|                                                                                                    | ACCIONS *                                          |  |  |  |  |  |  |

Saltarà a la passarel·la de pagament. Senyala ☑ que estàs d'acord amb els termes del servei i

polsa Continueu procés telemàtic:

| PORTAL DE<br>PAGAMENTS ONLINE<br>UNIVERSITAT DE VALÊNCIA | PAGAMENT AMB TARGETA D'UN REBUT DE LA UV                 |
|----------------------------------------------------------|----------------------------------------------------------|
| Pagament amb targeta                                     |                                                          |
| □ Estic d'acord amb el                                   | ls <u>termes del servei</u> i els accepte sense reserves |
| Tornar                                                   | Continueu procés telemàtic                               |

Introdueix les dades de la tarjeta i fes el pagament:

| Ge               | tnet <sup>III</sup> By & Sontander     | Trieu el vostre idioma Valencià                                                                        |
|------------------|----------------------------------------|----------------------------------------------------------------------------------------------------|
| 1 Trieu<br>de pa | el mètode<br>gament 😑 2                | Sol·licitant dades addicionals & Autenticant & Ca & Autenticant & Ca & Ca & Ca & Ca & Ca & Ca & Ca & C |
| Detalls o        | lel pagament                           | Pagament amb targeta de crèdit 🛛 😼 😂 🔿                                                                 |
| Import           | 6,40€                                  | N° Targeta:                                                                                            |
| Comerç:          | UNIVERSITAT DE<br>VALÈNCIA<br>(ESPAÑA) | Caducitat:                                                                                             |
| Terminal:        | 66968041-1                             |                                                                                                    |
| Comanda:         | 000000224692                           |                                                                                                    |
| Data:            | 29/11/2022 09:30                       | Aquest comer ¢ ofereix el servel:                                                                      |
| Descripció:      | Matrícula/Enrolment:1/1                | eli medita y el recimita                                                                               |
| V/SA<br>SICOM    | mastercard<br>ID Check                 | Cancel lar Acceptar                                                                                    |
|                  |                                        |                                                                                                    |

Powered by **Powered by** 

## B) Generar/veure rebut: per pagar en l'entitat bancària

(c) 2022 Redsys Servicios de Pro

| ESTUDIANTS POI PI PAS USUARIS EXTERNS                              |                       |                 |                     |             |                    |                           | CASTELLANO ENGLISH | DIRECTORI UV | ≜ 0 <      | Text a buscar | م           |                        |                                                                      |
|--------------------------------------------------------------------|-----------------------|-----------------|---------------------|-------------|--------------------|---------------------------|--------------------|--------------|------------|---------------|-------------|------------------------|----------------------------------------------------------------------|
| seu ele                                                            | ectrò⁄nica            | UV              | Vniver§i<br>®ğValèn | TAT<br>ICIA |                    |                           |                    |              |            |               |             |                        | ιÚ                                                                   |
| Rebuts                                                             |                       |                 |                     |             | Dades<br>personals | Historial<br>d'expedients | Notificacions      | Documents    | Portafirme | Rebuts        | Anotacions  | Cercador<br>de tràmits |                                                                      |
|                                                                    | Mostrar 20 v sol·lici | tuds ner nàrin: | a                   |             |                    |                           |                    |              |            |               |             | Cercar                 |                                                                      |
| Rebut                                                              | © Data                | •               | ∽<br>Import ≎       | Canal       | 0                  | Identificado              | r de la sol·licitu | d            | ≎ Estat    | 0             | Descripció  | oordan.                | Accions                                                              |
| C031-5-00865                                                       | 16/11/2022 11:21:0    | 06              | 6,4 DI              | DC001       | UV-DDC0            | 01-2470768                |                    |              | No pagat   | Matricula/En  | rolment:1/1 |                        | Accions 👻                                                            |
| C03<br>C00<br>C03<br>C03<br>C03<br>C03<br>C03<br>C03<br>C03<br>C03 | 0001120201000         |                 |                     |             |                    | 01-1210-000               |                    |              | - 0900     | matricina cr  |             |                        | Pagament<br>directe<br>Generar/Veur<br>rebut<br>Pojar<br>justificant |

Es generarà un fitxer PDF per imprimir i pagar en l'entitat bacària